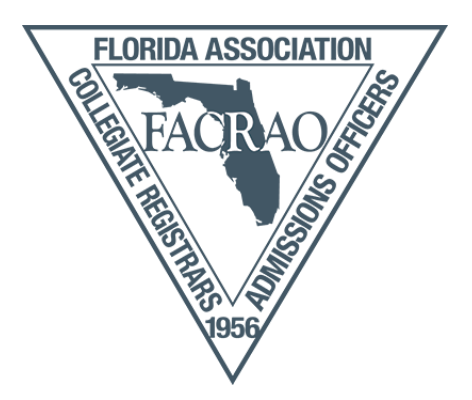

## How do I update my institutional membership roster?

Please visit <u>www.facrao.org</u> and login on the upper right-hand corner. If you have not set up a
password, simply leave the fields blank and select Login to reset your username and/or password.

| Username Password | Your username and/or password was incorrectly entered. Please try<br>again. |
|-------------------|-----------------------------------------------------------------------------|
| Log In            | RETRIEVE USERNAME   RESET PASSWORD                                          |

 Once you have logged in, you will see "Hello, My Name Is" nametag with your name and institution/organization. Below the nametag, there are four links: Member Search, Member Directory, My Profile, and Event Calendar.

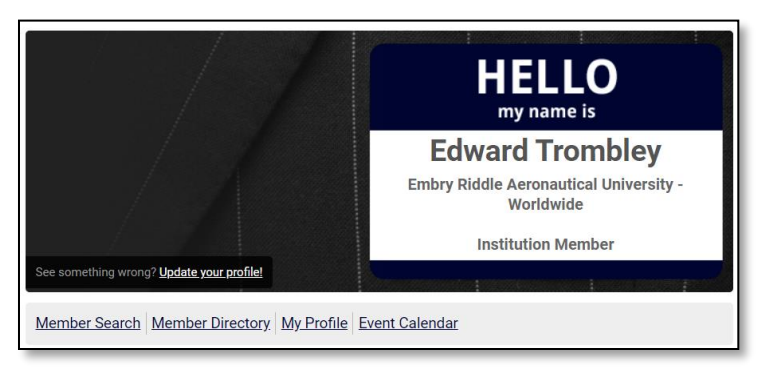

- Click on My Profile
- On the next screen, hover your mouse over "My Profile" tab for a new menu

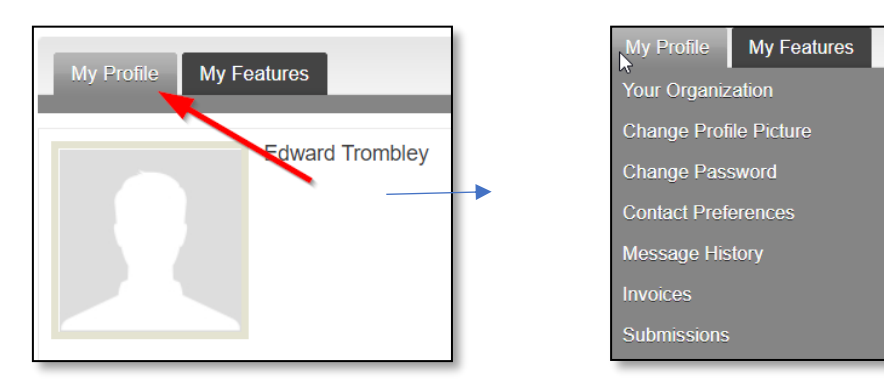

www.facrao.org

- Click on "Your Organization" from the menu
- You can update any necessary information for the organization itself on the profile page you just loaded
- To add, remove or update any individual profiles linked to your organization click on "Individual Profiles" on the menu

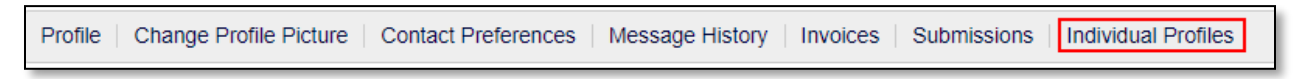

- You can now assign who should be a key contact as well as unlink anyone who is no longer at your organization.
- You can also click on the profile name and update the individual's profile information

| Contact Name          | Key Contact | Member Type        | Unlink |
|-----------------------|-------------|--------------------|--------|
| Reisland De arthrafet | OFF         | Institution Member | Unlink |
| Dana Messarel         | ON          | Institution Member | Unlink |
| Maard Donblog         | ON          | Institution Member | Unlink |
| adjounding            | OFF         | Institution Member | Unlink |

 To add a new individual profile, click on "Create Linked Profile". Please note the system will not email the individual he/she has been added. You will need to alert them of their new access. The new user can then reset their password and update his/her own profile.

| Individual Profiles |                       |
|---------------------|-----------------------|
|                     | Create Linked Profile |
|                     |                       |

If you need any additional assistance please contact our Vice President for Communication and Member Relations at <u>memberrelations@facrao.org</u>.